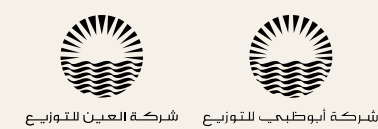

Abu Dhabi Distribution Co. Al Aln Distribution Company

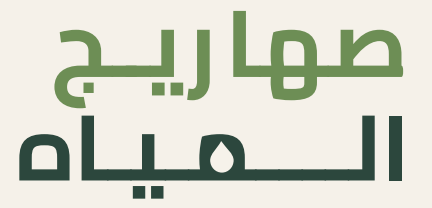

# تقديم عرض تعرفة مياه الشرب

بمكـن لـشركات ومالكـي وسـائقي الصهاريـج (الأشـخاص المعتمديـن) الآن نقديـم عـرض التعرفـة الشّـهرى المُطلـوب بـكل سـهولة مـن خـلال تطبيـق السائق الخاص بمركز إدارة الصهاريج.

وفقـاً للوائـح المعمـول بهـا، يجـب عـلى كل مالـك أو سـائق صهريـج تقديـم عـرض التعرفـة بشـكل منتظـم. يعتـبر كل **عـرض تعـرفة** مقـدم صالحـاً حـتى بتــم تقديــم عــرض تعرفــة آخـر، مــع مراعــاة أن تظـل التعرفــة صالحــة لمــدة شهر واحد على الأقل.

سـيقوم موظفـو مركـز إدارة الصهاريـج بإنشـاء حسـاب لـك خـلال مرحلــة نسجيل الصهريج. بعد ذلك، ستتلقى بيانات اعتماد تسجيل الدخول الخاصة بـك، بالإضافــة إلى بطاقــة هويــة شـخصية إلزاميــة لبـدء تشـغيل الصهـريج ەادارتە.

## لتقديم وإدارة عرض التعرفة, اتبع الخطوات التالية:

### 1. تسجيل الدخول:

سـجّل الدخـول إلى حسـابك مــن خـلال إدخال **اســم المســتخدم وكلــمة المـرور** الـتى تـم تقديمهـا مسـبقاً خـلال مرحلـة تسـجيل الصهريـج. اسـتخدم شريط التنقــل للتحقــق مــن ملفــك الشـخصى وعــرض الطلبــات والســجل والمخالفات والإشعارات وعروض التعرفة.

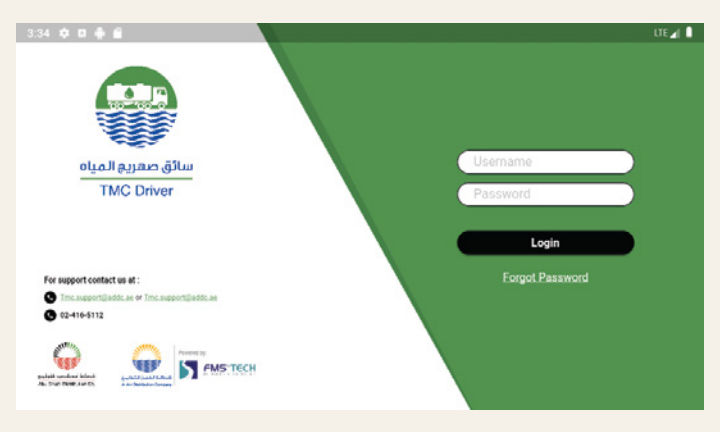

#### 2. قائمة التنقل

انتقل إلى الجانب الأيسر العلوي. ستجد 3 شرائط بجانب اسمك. اختر عروض التعرفة:

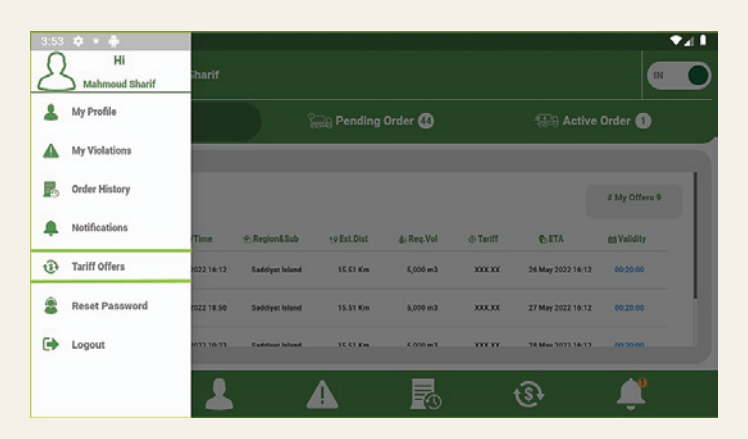

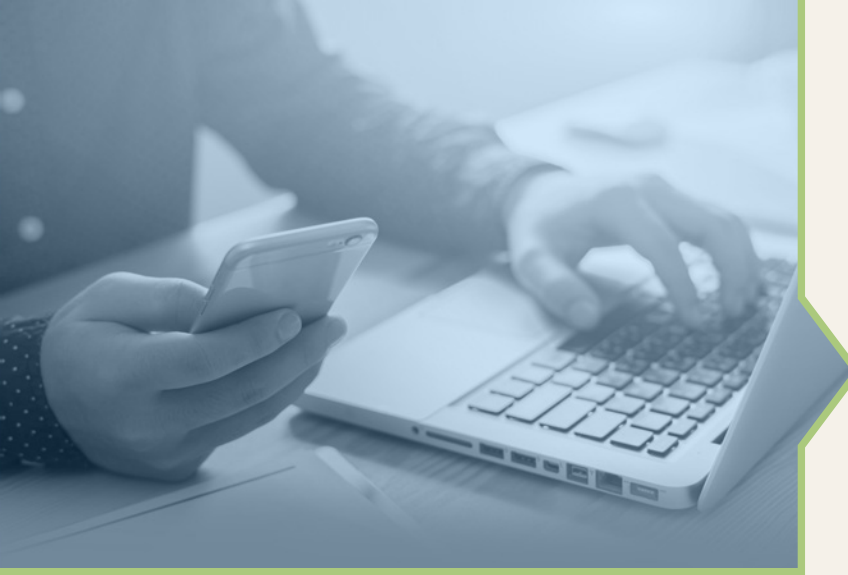

#### 3. إضافة عرض تعرفة جديدة

يتــم تقديــم رســوم التعرفــة بنــاء عــلى المنطقــة الفرعيــة، ورســوم التعرفــة لكمية المياه والتكلفة الفعلية للمياه الـتى تـم توريدهـا فعـلاً والـتي يتم دفعها في TFS، عـلى سـبيل المثـال: طلـب أحـّد عمـلاء مدينـة محمـد بـنّ زايد 900 جالـونّ، ولكـن فـى وقـت التوريـد، تـم تقديـم 800 جالـون فقـط. فـى هــذه الحالة، سيتُم احتساب التعرفة على النحو التالي:

التعرفـة النهائيـة = (الكميـة المطلوبـة (مَ3) \* 4 درهـم) + رسـوم التعرفـة (وفقاً لجدول التعرفة المقدم من الأشخاص المعتمدين)

اضغط على إضافية عبرض تعرفية جديبد لإضافية عبرض جديبد، عنبد الانتبهاء مـن تحديد السـعر للكميـة والمنطقـة الفرعيـة، اضغـط عـلى حفـظ ثـم اضغـط عـلى إضافـة لتأكيـد إضافـة التعرفـة، أو إلغـاء إذا كنـت ترغـب فـى إجـراء أي تغييرات أخرى.

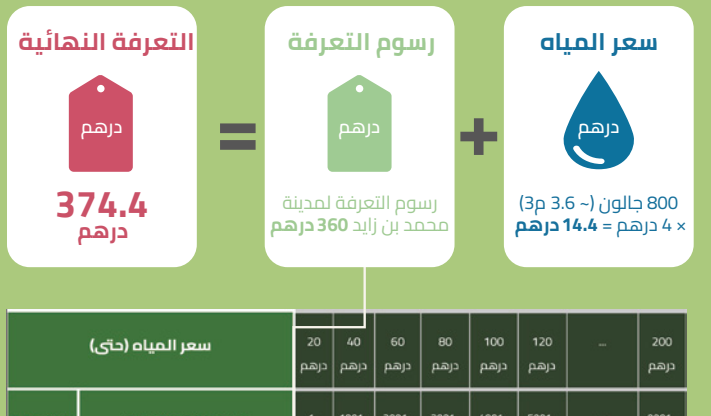

| شعر المينة (تاي) |                         | درهم       | درهم          | درهم          | درهم          | درهم          | درهم          | درهم               |
|------------------|-------------------------|------------|---------------|---------------|---------------|---------------|---------------|--------------------|
| المنطقة          | المنطقة الفرعية         | 1-<br>1000 | 1001-<br>2000 | 2001-<br>3000 | 3001-<br>4000 | 4001-<br>5000 | 5001-<br>6000 | <br>9001-<br>10000 |
|                  |                         | جالون      | جالون         | جالون         | جالون         | جالون         | جالون         | جالون              |
| CR               | جزيرة أيوظعي            | 320        | 400           | 480           | 560           | 750           | 900           | <br>لا ينطبق       |
| ER               | يرن الجسرين             | 280        | 360           | 440           | لا ينطبق      | لا ينطبق      | لا ينطبق      | <br>لا ينطبق       |
| ER               | مدينة محمد بن زايد      | 360        | 400           | 480           | 560           | 750           | 900           | <br>لا ينطبق       |
| ER               | سيح السديرة             | 320        | 400           | 480           | لا ينطبق      | لا ينطبق      | لا ينطبق      | <br>لا ينطبق       |
| ER               | المرفأ شرق              | 350        | 440           | 520           | لا ينطنق      | لا ينطبق      | لا ينطبق      | <br>لا ينطبق       |
| ER               | المرفأ جنوب وقرين العيش | لا ينطبق   | لا ينطبق      | لا ينطبق      | 600           | 780           | 930           | <br>اد ينطبق       |
| العين            | الجيمي                  | لا ينطبق   | لا ينطبق      | لا ينطبق      | 600           | 790           | 930           | <br>لا يتطبق       |
| العين            | الفوعة                  | 350        | 440           | 520           | 600           | 780           | 930           | <br>اد ينطبق       |

ملاحظة (1): سعر المياه (حتى): الحد الأقـصى لسـعر الميـاه المسـتحق بناء عـلى الكميـة المملـوءة فعلياً بعـد تقديـم الطلـب. لذلـك، سـيدفع المتعامـل مقابل الكميات المطلوبة بالضبط مـن المياه. تبلغ تكلفة 1 مـتّر مـن ميـاه الشرب 4 درهم، في حين تبلغ 1.7 درهم للمياه غير الصالحة للشرب.

ملاحظــة (2): رســوم التعرفــة: تــم ذكــر نطــاق كميــات الميـاه والمناطــق الفرعيـة لتمكـين الأشـخاص المعتمديـن مـن تحديد العـروض( الـرقم 360 هـو

ملاحظـة (3): التعرفـة النهائيـة: يتــم احتسـابها بنــاء عــلى المنطقــة الفرعــية والكميـة الـتى يوفرهـا الأشـخاص المعتمديـن مـع مراعـاة كميـة الميـاه المطلوبة بالضبط.